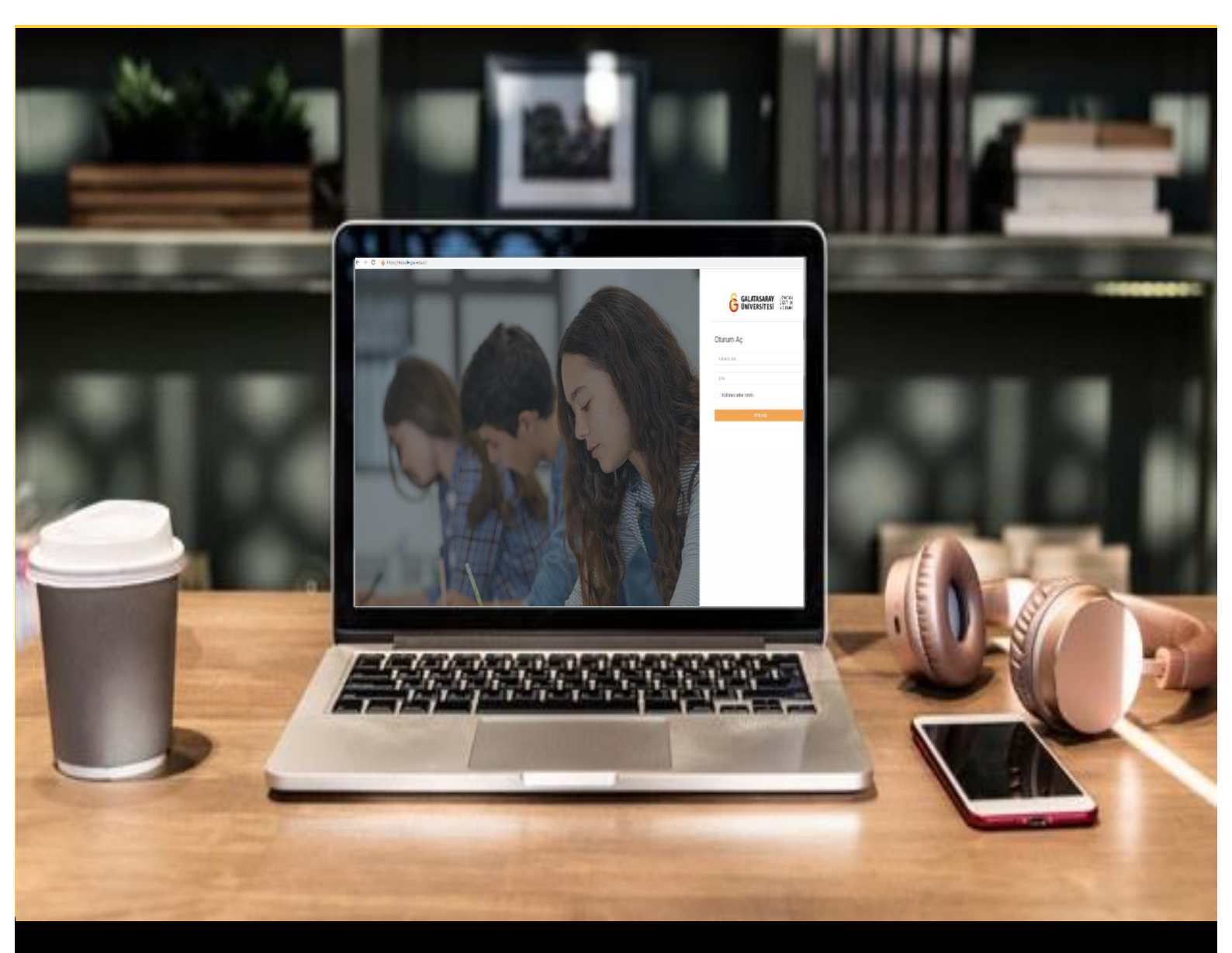

# H-P moode

## AKADEMİSYENLER İÇİN KULLANIM KILAVUZU

Moodle'da H5P ile Videolara İçindekiler Bölümü Ekleme

## GALATASARAY ÜNİVERSİTESİ UZAKTAN EĞİTİM UYGULAMA VE ARAŞTIRMA MERKEZİ

Galatasaray Üniversitesi Uzaktan Eğitim Uygulama ve Araştırma Merkezi

https://uzem.gsu.edu.tr/

### MOODLE'DA H5P İLE VİDEOLARA İÇİNDEKİLER BÖLÜMÜ EKLEME

Moodle'a eklediğimiz videolara İçindekiler (Bookmark-Yer imi) ekleyerek öğrencilerin video içerisinde bizim belirlediğimiz başlıklara göre gezinmelerini sağlayabiliriz. Öğrenciler yer imleri sayesinde videonun tamamını izlemek zorunda kalmadan ihtiyaç duydukları bölümleri kolaylıkla bulabilirler. Ayrıca, içindekiler bölümü videonun hangi içerik üzerine oluşturulduğunu göstermektedir.

Moodle'da bir videoya içindekiler bölümü ekleyebilmek için **H5P** eklentisi kullanılmaktadır. Moodle'da H5P ile bir videoya içindekiler ekleyebilmek için ilk olarak

ilgili ders sayfasının sağ üst köşesindeki <sup>Düzenlemeyi aç</sup>butonuna tıklayarak düzenleme moduna geçmek gerekmektedir (Bkz. Şekil 1).

| Kontrol paneli / Derslerim / UZEMTEST1                                                          |   | Q V Uuzeniemeyi a |
|-------------------------------------------------------------------------------------------------|---|-------------------|
| Genel DUYURULAR Ders Izlencesi                                                                  | • | -                 |
| HAFTA 1: Moodle'a Giriş<br>O Ana Okuma Dosyası<br>PDF belgesi                                   |   |                   |
| <ul> <li>Ek Kaynaklar</li> <li>Kitap 1.pdf</li> <li>Kitap 2.pdf</li> <li>Kitap 3.pdf</li> </ul> |   |                   |
| HAETA 2                                                                                         |   |                   |

Şekil 1 Düzenleme modunu açma

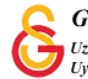

Düzenleme modunu açtıktan sonra videoyu ekleyeceğimiz haftanın altında yer alan

+ Yeni bir etkinlik ya da kaynak ekle

metnine tıklamak gerekir (Bkz. Şekil 2).

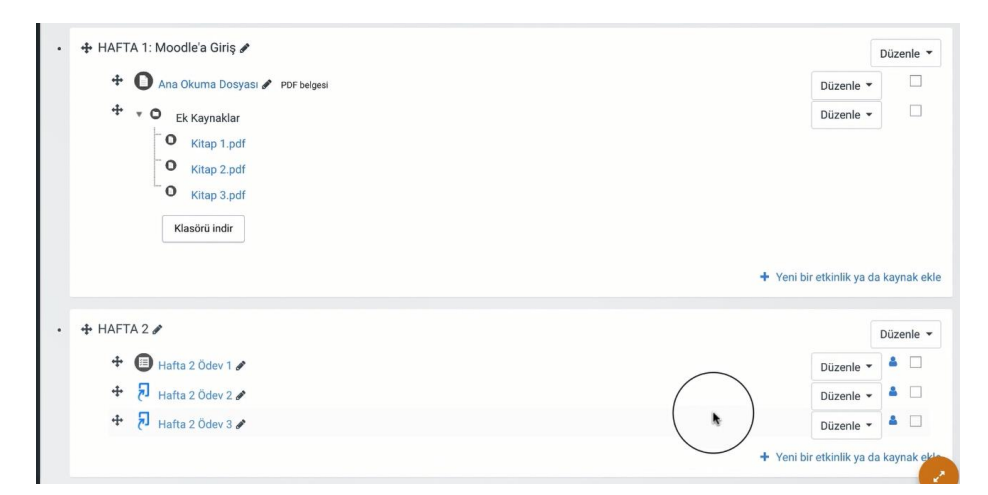

Şekil 2 Yeni bir etkinlik ya da kaynak ekle

Böylece açılacak olan **Yeni bir etkinlik ya da kaynak ekle** listesinden

seçilir ve Ekle butonuna tıklanır (Bkz. Şekil 3).

|              |                                                                   | 1                                                                              |  |
|--------------|-------------------------------------------------------------------|--------------------------------------------------------------------------------|--|
| ETK          | İNLİKLER                                                          | Yardım görüntülemek için bir etkinlik ya<br>da kavnak seçin. Bir etkinlik yeva |  |
|              | Adobe Connect<br>Anket (Geribildirim)<br>Anket (Hazır<br>ölçekli) | kaynağa çift tıklayarak hızlıca<br>ekleyebilirsiniz.                           |  |
| •            | Anket (Mini)                                                      |                                                                                |  |
| 0 🔮          | Çalı                                                              |                                                                                |  |
| ° C          | Der                                                               |                                                                                |  |
| О <b>н</b> э | Etkileşimsel içerik                                               |                                                                                |  |
| 0 🦼          | External tool                                                     | 1                                                                              |  |
| • •          | Forum                                                             |                                                                                |  |
| • 6          | Ödev                                                              |                                                                                |  |
| 0            | SCORM/AICC                                                        |                                                                                |  |
| • 6          | Sinav                                                             |                                                                                |  |
| • 6          | Sohbet                                                            |                                                                                |  |
| • 0          | Sözlük                                                            |                                                                                |  |
| 0            | Turnitin Örləvi 2                                                 |                                                                                |  |

Şekil 3 Etkinlikler listesinden H5P Etkileşimsel İçerik türünü seçme

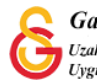

Ekle butonuna tıkladıktan sonra H5P düzenleme sayfası açılacaktır (Bkz. Şekil 4 & Şekil 5). Şekil 4'teki açıklama bölümüne ilgili materyalle ilgili ders sayfasında görüntülenmesini istediğiniz bir açıklama ekleyebilirsiniz.

| Açıklama           |                                      |   |
|--------------------|--------------------------------------|---|
| Editör             | 🗌 Ders sayfasında açıklama göster 🥥  | , |
| Seçenekleri Göster |                                      |   |
|                    | Eylem çubuğunu ve çerçevesini göster |   |

Şekil 4 H5P düzenleme sayfası-1

Aynı sayfada aşağıya inildiğinde Editör bölümünde H5P içerik türü seçilir. İçerik türlerinden **Interactive Video** seçeneği yanında yer alan seçeneğine tıklanır (Bkz. Şekil 5).

|        | 📋 Ders sayfasında açıklama göster 😡                                                       |            |
|--------|-------------------------------------------------------------------------------------------|------------|
| Editör | H:P <sub>nub</sub> içerik türünü seç                                                      | ~          |
|        |                                                                                           | 🔁 Yapıştır |
|        | lçerik Türü Ara                                                                           | ٩          |
|        | Tü <b>m İçerik Türleri</b><br>G <b>öster: <u>Son Kullanılanlar</u> Yeniler A'dan Z'ye</b> |            |
|        | Interactive Video<br>Create videos enriched with interactions                             | Detaylar = |
|        | Audio<br>Upload an audio recording                                                        | Detaylar   |
|        | Speak the Words Answer a question using your voice (Chrome only)                          | Detaylar   |
|        | Quiz (Question Set) Create a sequence of various question types                           | Detaylar   |
|        | Timeline<br>Create a timeline of events with multimedia                                   | Detaylar   |

Şekil 5 H5P düzenleme sayfası-2

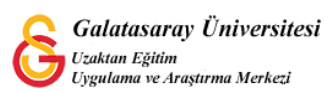

Açılan sayfada Interactive video seçeneğiyle ilgili demo içerik görüntülenecektir. Interactive video seçeneğini kullanmak için <sup>Kullan</sup> butonuna tıklanır (Bkz. Şekil 6).

| İçerik Türü Ara | ٩                                                                                                    |
|-----------------|----------------------------------------------------------------------------------------------------|
| <               | Interactive Video<br>Joubel<br>Add interactivity to your video with explanations, extra pictures, tables,<br>Fill in the Blank and multiple choice que another art of the video based<br>adaptivity, meaning that you can jum<br>another art of the video based<br>on the user's input. Interactive summers can be ded at the e Daha<br>fazla oku<br>Demo lçerik |
| •               |                                                                                                    |

Şekil 6 Interactive (etkileşimli) video

Böylece Interactive Video düzenleme sayfası açılacaktır. İlk olarak bir video eklemek

gerekmektedir. Videoyu eklemek için simgesine tıklanır (Bkz. Şekil 7).

| Başlık * Ostveri (Metadata)<br>rama, raporlar ve telif hakkı bilgisi                                                                                  | için kullanılacaktır                                                                                                    | ⊘ Tou                                                                   |
|----------------------------------------------------------------------------------------------------|----------------------------------------------------------------------------------------------------|-------------------------------------------------------------------------|
|                                                                                                    |                                                                                                    |                                                                         |
| Video yükle/göm                                                                                                    | Contract Step 2<br>Etkileşim ekle                                                                                                    | <sub>Step 3</sub><br>Özetleme (Toparlama) .                             |
| Etkileşimli videonuzda kullanmal<br>da video dosyalara yükleyebilirsi<br>mümkündür. Tarayıcı desteğinde                                               | k istediğiniz videoyu eklemek için aşağıya tıklayınız.<br>iniz. Videonun farklı kalitelerde birden fazla versiyon<br>en emin olmak istiyorsanız webm ve mp4 formatlarır                                     | Bir video linki ekleyebilir ya<br>unu eklemeniz<br>u kullanabilirsiniz. |
| Etkileşimli videonuzda kullanmai<br>da video dosyalara yükleyebilirsi<br>mümkündür. Tarayıcı desteğinde                                               | k istediğiniz videoyu eklemek için aşağıya tıklayınız.<br>niz. Videonun farklı kalitelerde birden fazla versiyon<br>en emin olmak istiyorsanız webm ve mp4 formatlarır                                      | Bir video linki ekleyebilir ya<br>unu eklemeniz<br>u kullanabilirsiniz. |
| Etkileşimli videonuzda kullanmai<br>da video dosyalara yükleyebilirsi<br>mümkündür. Traryıcı desteğinde<br>• Etkileşimli video<br>• Etkileşimli video | k istediğiniz videoyu eklemek için aşağıya tıklayınız.<br>niz. Videonun farklı kalitelerde birden fazla versiyon<br>en emin olmak istiyorsanız webm ve mp4 formatlarır<br>be videoları için desteklenmiyor) | Bir video linki ekleyebilir ya<br>unu eklemeniz<br>u kullanabilirsiniz. |

#### Şekil 7 Video ekleme

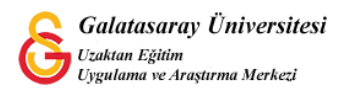

Açılan menüden iki farklı şekilde video yüklemek mümkündür. Bilgisayarınızda önceden oluşturup kaydetmiş olduğunuz bir videoyu Video dosyası ekle bölümünden ekleyebilirsiniz ya da YouTuba'a yüklemiş olduğunuz bir videonun bağlantısını **Enter video URL** bölümüne kopyaladıktan sonra Ekle butonuna tıklayabilirsiniz. Ekleyeceğiniz videoların Tarayıcı tarafından desteklenmesine ilişkin bir problem yaşamamak için eleyeceğiniz vidoyu **webm** veya **mp4** formatında kullanabilirsiniz (Bkz. Şekil 8).

| 1<br>eo yükle/göm                                                           | Etkileşim ekle                                                                                                    | G Step 3                                                                                                    |
|-----------------------------------------------------------------------------|----------------------------------------------------------------------------------------------------|----------------------------------------------------------------------------------------------------|
|                                                                             |                                                                                                    | Özetleme (Toparlama)                                                                                                    |
| videonuzda kullanmai<br>losyalara yükleyebilirsi<br>ür. Tarayıcı desteğinde | k istediğiniz videoyu eklemek için a<br>iniz. Videonun farklı kalitelerde bir<br>en emin olmak istiyorsanız webm v<br>eya Youtube linkini ya da o<br>yapıştırın | aşağıya tıklayınız. Bir video linki ekleyebilir ya<br>rden fazla versiyonunu eklemeniz<br>ve mp4 formatlarını kullanabilirsiniz.<br>diğer video kaynağının URLsini                                                                                                    |
|                                                                             | H5P supports all external v<br>or ogv, like Vimeo Pro, and<br>links.                                                                                            | URL<br>video sources formatted as mp4, webm<br>has support for YouTube and Panopto                                                                                                    |
|                                                                             | i videonuzda kullanma<br>dosyalara yükleyebilirs<br>lür. Tarayıcı desteğinde<br>sı yükle ve                                                                     | i videonuzda kullanmak istediğiniz videoyu eklemek için<br>dosyalara yükleyebilirsiniz. Videonun farklı kalitelerde bi<br>lür. Tarayıcı desteğinden emin olmak istiyorsanız webm<br>sı yükle veya<br>Youtube linkini ya da yapıştırın<br>Enter video<br>H5P supports all external<br>or ogy. like Vimeo Pro, and<br>links. |

Şekil 8 Bilgisayara kayıtlı bir videoyu yükleme

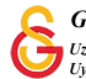

mp4

Videoyu ekledikten sonra seklinde video görseli görüntülenecektir (Bkz. Şekil 9). Videoyu ekledikten sonra Etkileşim sekmesine geçebilirsiniz.

|                                 | ri (Metadata)                                     |                                                                                      |                                   | @ Tot                                           |
|---------------------------------|---------------------------------------------------|--------------------------------------------------------------------------------------|-----------------------------------|-------------------------------------------------|
| Arama, raporlar                 | ve telif hakkı bilgisi                            | i için kullanılacaktır                                                               |                                   |                                                 |
| Step 1<br>Video                 | yükle/göm                                         | Etkilesim                                                                            | $\odot$                           | <sub>Step 3</sub><br>Özetleme (Toparlama)       |
| Dirvidoo                        | oklovin *                                         |                                                                                      |                                   |                                                 |
| Etkileşimli vic<br>da video doş | leonuzda kullanma<br>valara vüklevebilirs         | ık istediğiniz videoyu eklemek için aşağ<br>iniz. Videonun farklı kalitelerde birden | iya tiklayınız.<br>fazla versivor | Bir video linki ekleyebilir ya<br>unu eklemeniz |
| mümkündür.                      | Tarayıcı desteğind                                | en emin olmak istiyorsanız webm ve m                                                 | p4 formatlari                     | nı kullanabilirsiniz.                           |
|                                 |                                                   |                                                                                      |                                   |                                                 |
| mp4                             | Video ka<br>Bu etiket k<br>720p, HD v             | <b>lite etiketi</b><br>ullanıcının mevcut videonun kalitesini 1<br>reya Mobil        | tanımlamasını                     | a yardımcı olur. Örn: 1080p                     |
| mp4                             | Video ka<br>Bu etiket k<br>720p, HD v<br>Kalite 1 | <b>lite etiketi</b><br>ullanıcının mevcut videonun kalitesini t<br>veya Mobil        | tanımlamasını                     | a yardımcı olur. Örn: 1080p                     |
| mp4                             | Video ka<br>Bu etiket k<br>720p, HD v<br>Kalite 1 | l <b>ite etiketi</b><br>ullanıcının mevcut videonun kalitesini t<br>reya Mobil       | tanımlamasını                     | a yardımcı olur. Örn: 1080p                     |
| mp4<br>+<br>@ Telif ha          | Video ka<br>Bu etiket k<br>720p, HD v<br>Kalite 1 | l <b>ite etiketi</b><br>ullanıcının mevcut videonun kalitesini t<br>reya Mobil       | tanımlamasını                     | a yardımcı olur. Örn: 1080p                     |

Şekil 9 Videoya etkileşim ekleme

Etkileşim sekmesine geçtikten sonra videonun alt ve üst kısmında çeşitli öğeler görüntülenecektir. Videonun alt kısmında yer alan oynat butonuna basarak videoyu oynatabilir ve yer imi (bookmark) eklemek istediğiniz noktada durdurabilirsiniz (Bkz. Şekil 10).

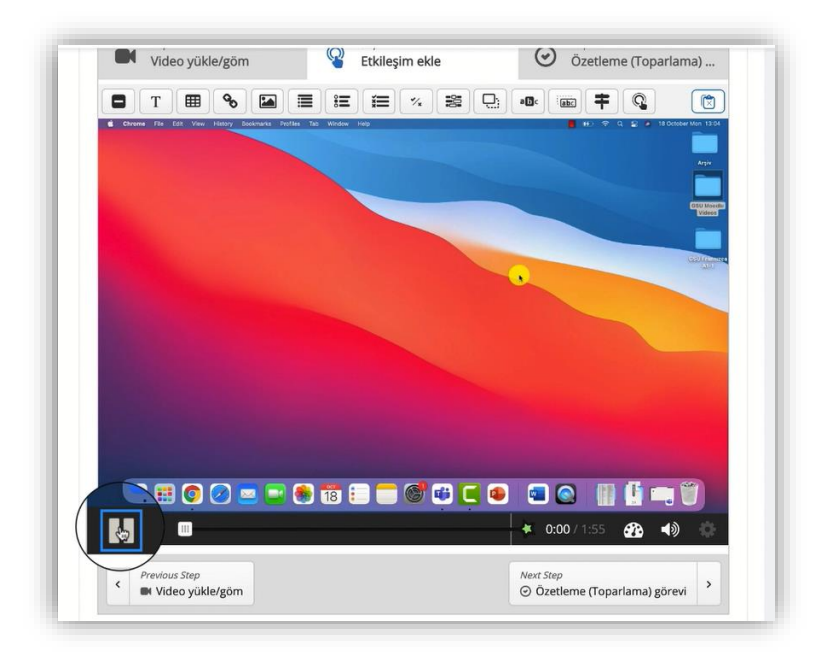

Şekil 10 Video oynatma seçenekleri

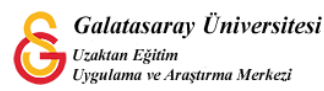

Örneğin, Şekil 11'de eklenmiş olan videonun 0:17. Saniyesine gelince video durdurulmuş ve bu noktaya bir yer imi eklemek için videonun alt kısmındaki oynatma seçeneklerinin yanında yer alan simgesine tıklanmıştır.

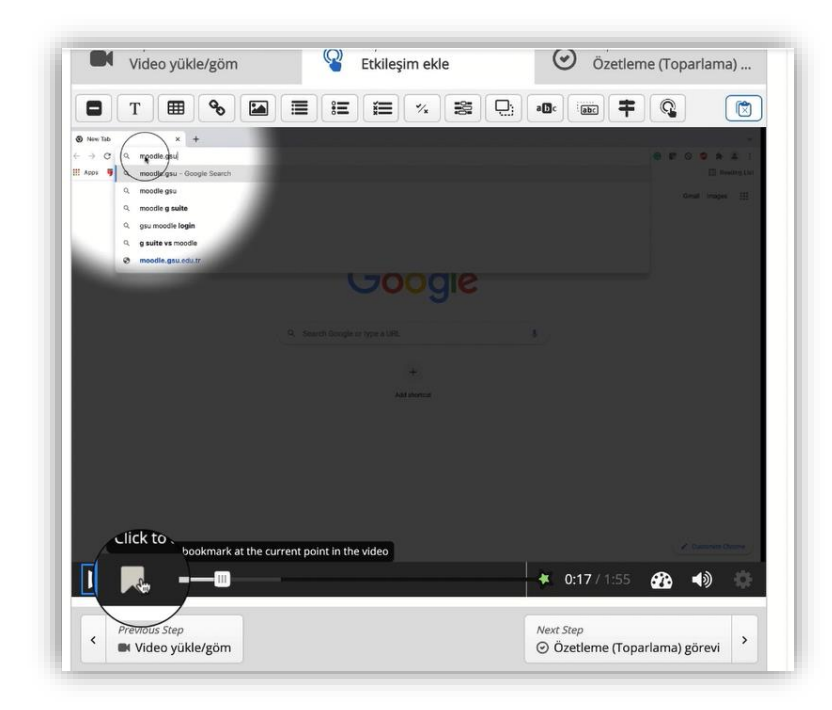

Şekil 11 Bookmark (Yer imi) ekleme-1

simgesinin tıklandığı saniyede **Add bookmark at 0:17** metni görüntülenecektir( Bkz. Şekil 12).

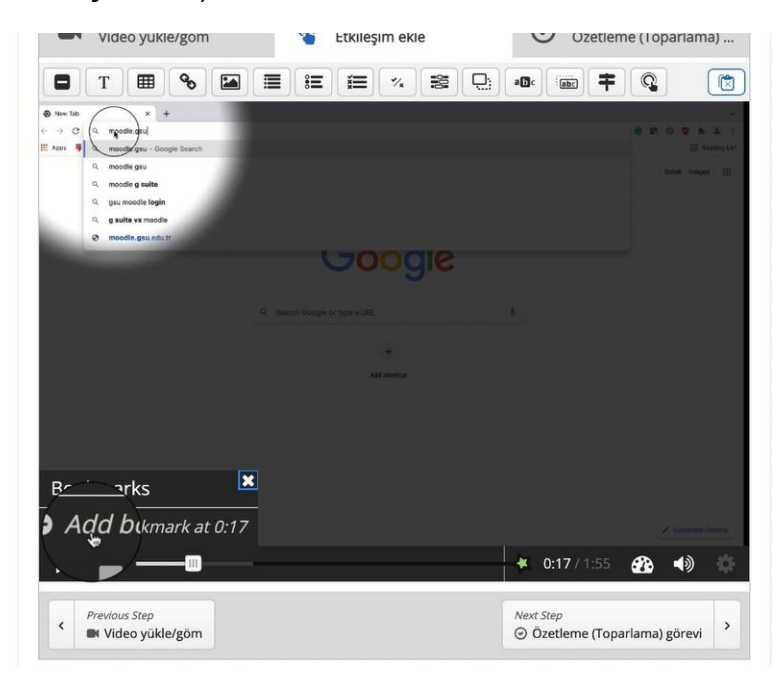

Şekil 12 Bookmark (Yer imi) ekleme-2

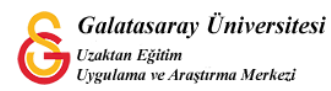

Bu yer imine ilgili saniyede anlatılmaya başlanacak olan içeriğie uygun bir isim yazıp Enter tuşuna basabilirsiniz (Bkz. Şekil 13).

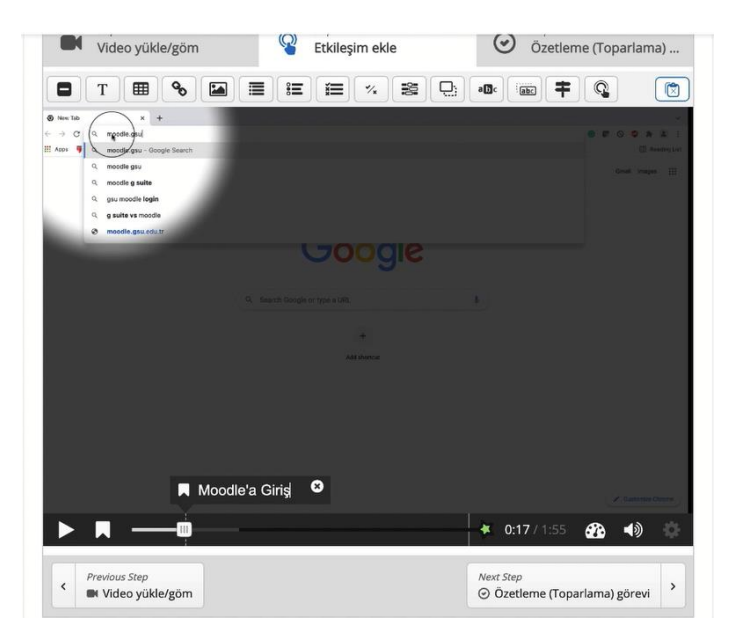

Şekil 13 Bookmark (Yer imi)'a isim verme

Benzer şekilde videoyu oynatarak istediğiniz saniyelere aynı şekilde yer imi

ekleyebilirsiniz. **I simgesine tıkladığınızda eklemiş olduğunuz yer imleri zaman** sırasında uygun olarak Şekil 14'teki gibi görüntülenecektir.

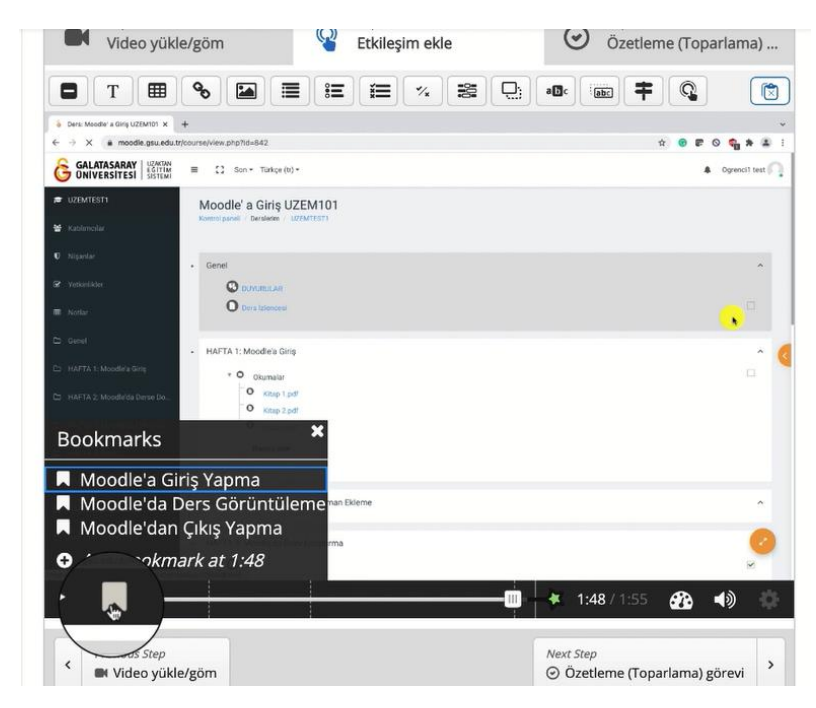

Şekil 14 Bookmark listesini görüntüleme

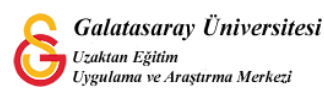

Yer imleri sayfasında son olarak eklemiş olduğunuz öğrenme materyaline bir Başlık

yazıp (Bkz. Şekil 15) sayfanın en altında yer alan Kaydet ve göster butonuna basabilirsiniz.

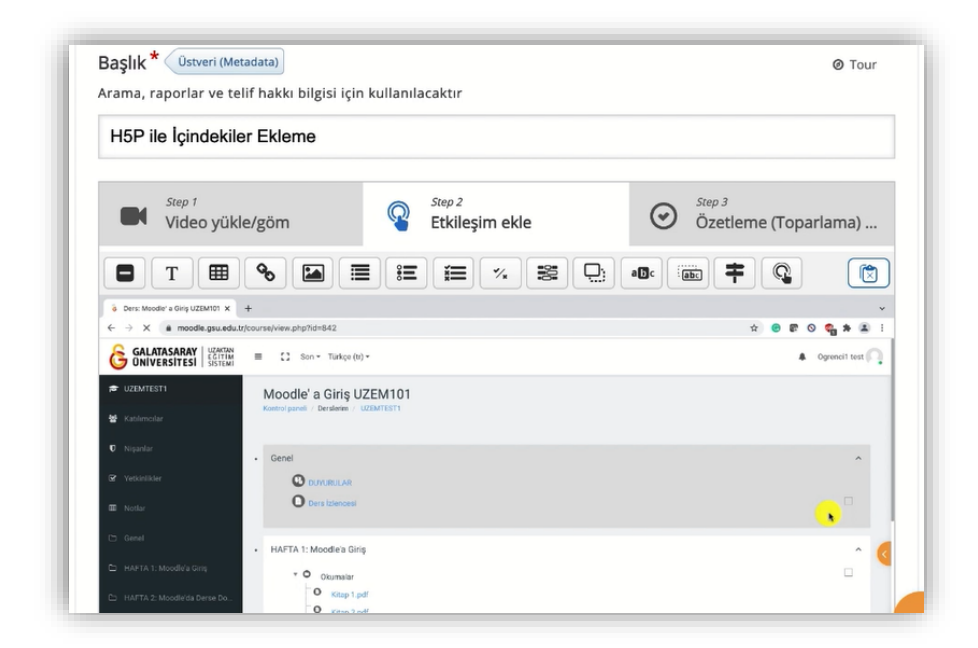

Şekil 15 İçeriğe isim verme

Gerekli düzenlemeleri tamamladıktan sonra ders sayfasının sağ üst köşesindeki

(Bkz. Şekil 16).

| Moodle' a Giriş UZEM101<br>Kontrol paneli / Derslerim / UZEMTEST1 | O - Düzenlemeyi kapat                                                        |
|-------------------------------------------------------------------|------------------------------------------------------------------------------|
| Genel  +  O DUYURULAR  +  O Ders Izlencesi  +                     | Düzenle *<br>Düzenle *<br>Düzenle *<br>* Yeni bir etkinlik ya da kaynak ekle |
| <ul> <li></li></ul>                                               | Düzenle •<br>Düzenle •<br>Düzenle •<br>Düzenle •                             |

Şekil 16 Düzenlemeyi kapatma

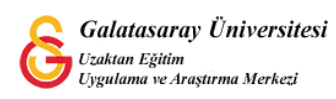

Böylece eklemiş olduğunuz H5P materyali ilgili hafta altında görüntülenecektir. Şekil

17'deki gibi <sup>HSP ile lçindekiler Ekleme</sup> benzer bir içerik görüntülenecektir. Öğrenciler bu materyale tıklayarak ilgili videoyu içindekiler bölümüyle görüntüleyeceklerdir.

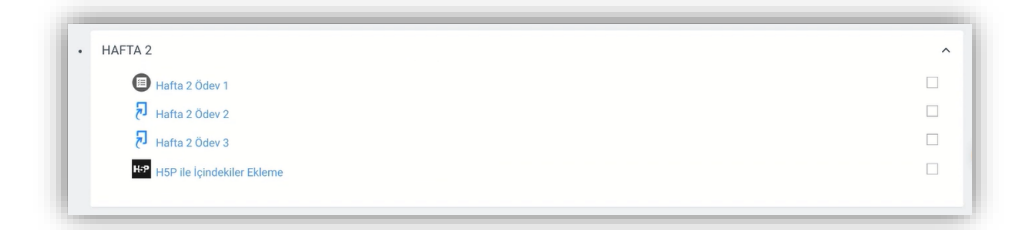

Şekil 17 Materyali görüntüleme

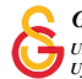